# How to make Print Ready PDF files with all fonts embedded

when sending your file to the Printing Dept.

By Ralph Lubin **Printing & Duplicating University of Victoria** © 2004 May be reprinted for personal use only

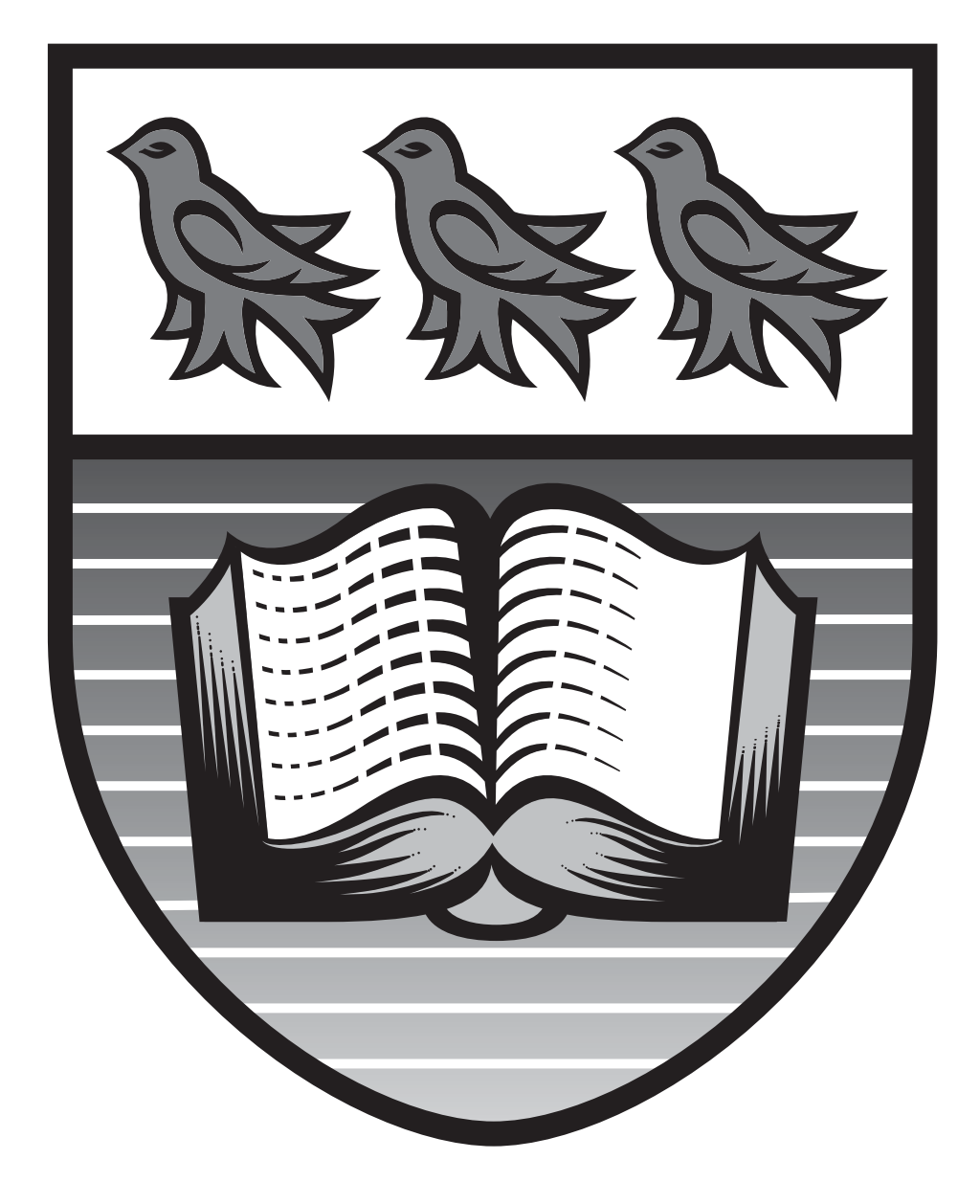

## This booklet and other information is available on our web site at: http://www.uvic.ca/print/

### Note:

This manual covers making print ready PDF files from Microsoft Word on **both** Mac OS X and Windows XP operating systems using Adobe Acrobat 6 Pro.

However, creating print ready PDF files from programs other than MS Word will be very similar to what will be described here.

If you do not have Adobe Acrobat 5 or 6 (the commercial version, not the free reader) it can be purchased on campus at the UVic Computer Store for a very reasonable price.

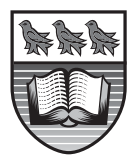

When PDF files are supplied to Print Services improperly (fonts are not embedded) then your print job will not print correctly. Fonts will be substituted and text will reflow.

Not only will your print job look bad, but in book jobs such as manuals, pages will reflow rendering your index pages incorrect.

The following pages will show you how to avoid this common error and get perfect WYSIWYG (What You See Is What You Get) printing.

This Manual is broken into 2 parts. The first part is for users of Windows XP . . . . . . Pages 3-9 The second part is for users of Mac OS X . . . . . Pages 10-12

If you have any questions, please don't hesitate to call Printing Services.

# From Word for Windows XP....

With your .doc file open in Word, select PRINT from the FILE menu. You will see the PRINT DIALOG BOX as shown below....

| Print                                                                                                    | ?×                                                                                                 |
|----------------------------------------------------------------------------------------------------|----------------------------------------------------------------------------------------------------|
| Printer <u>N</u> ame: Status: Idle                                                                                | Properties                                                                                         |
| Type: Adobe PDF Convert<br>Where: My Documents\* po<br>Comment: Creates Adobe PDF                                 | rer<br>If<br>If<br>Print to file<br>Manual duple <u>x</u>                                          |
| Page range<br>All<br>Current page<br>Pages:<br>Enter page numbers and/or page<br>separated by commas. For example | ranges ple, 1,3,5–12                                                                               |
| Print <u>w</u> hat: Document<br>P <u>r</u> int: All pages in range                                                | ✓     Zoom       ✓     Pages per sheet:     1 page       ✓     Scale to paper size:     No Scaling |
| Options                                                                                                    | OK Close                                                                                           |
| 1) Select the Abobe PDF driver                                                                                    |                                                                                                    |
| 2) Select Prin                                                                                                    | t to File /                                                                                        |

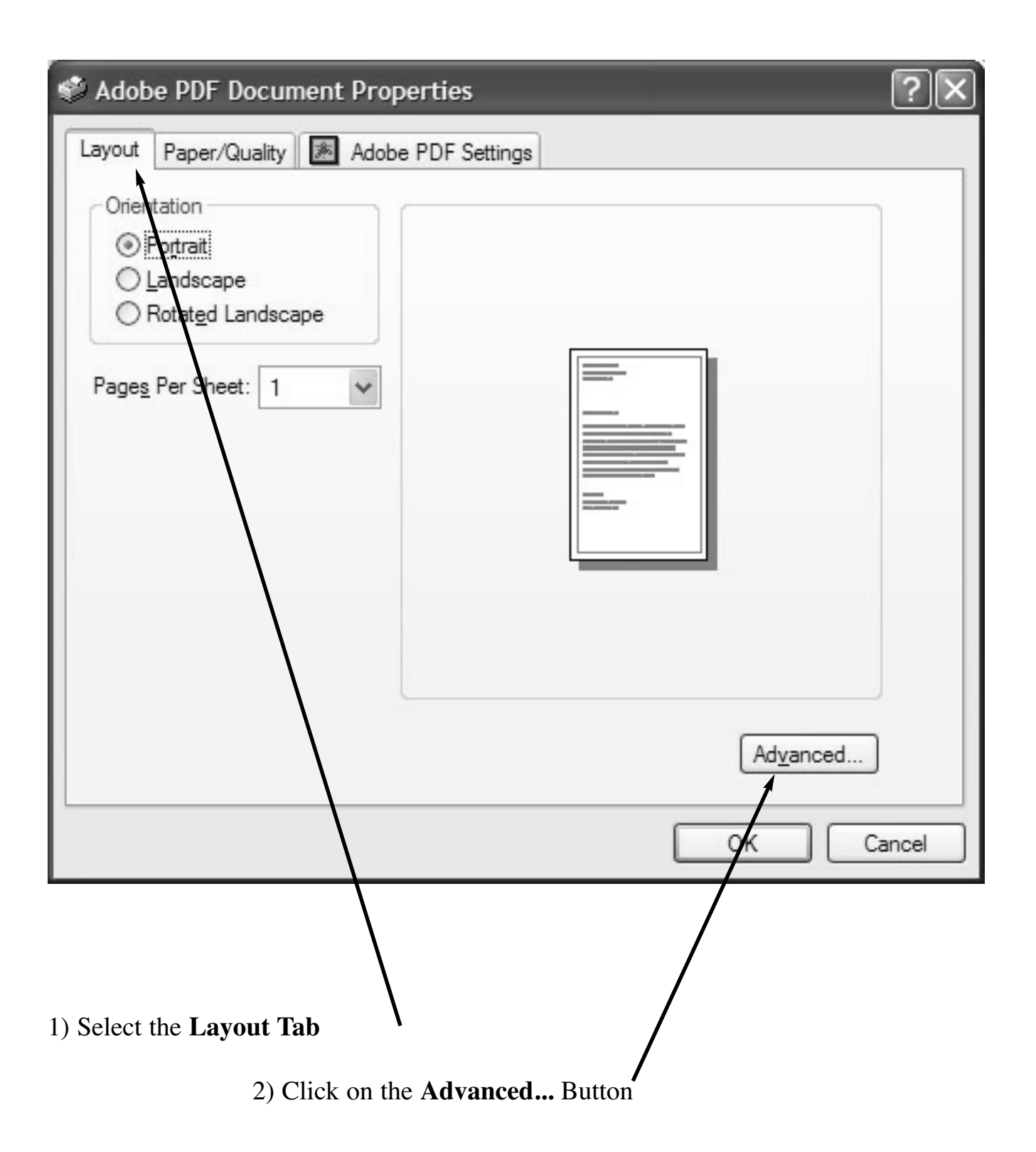

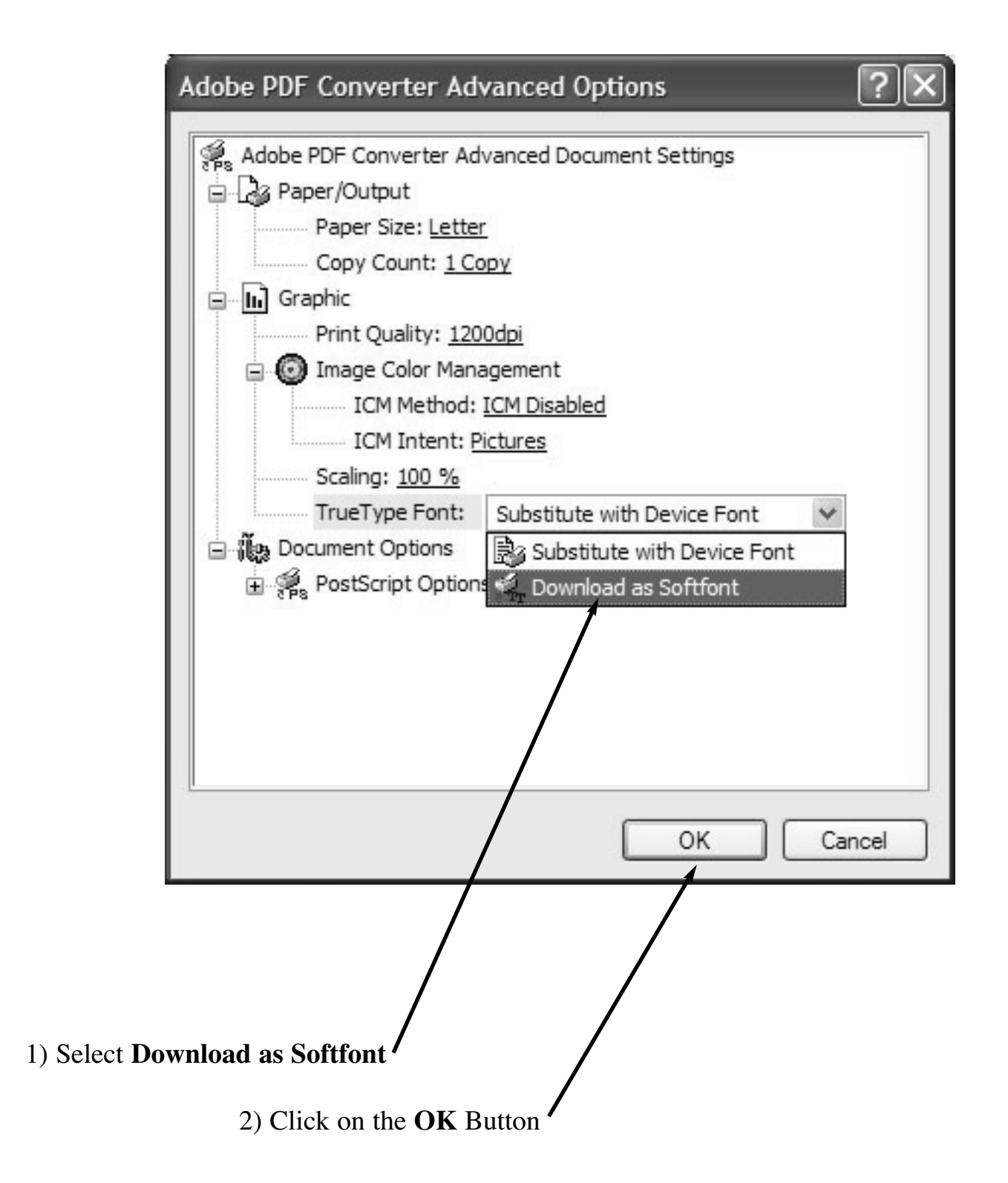

Now we're back to the Adobe PDF Document Properties Dialog Box....

| Section 2017 Adobe PDF Document Properties                                                                                                    |  |  |
|----------------------------------------------------------------------------------------------------|--|--|
| Layout Paper/Quality Adobe PDF Settings                                                                                                    |  |  |
| Adobe PDF Page Size: Lette  Add Custom Page                                                                                                    |  |  |
| Adobe PDF Conversion Settings                                                                                                    |  |  |
| Default <u>S</u> ettings: Standard <u>▼</u> <u>E</u> dit                                                                                                    |  |  |
| Use these settings to create PDF documents suitable for reliable viewing and printing of business documents. The PDF documents can be opened with Acrobat and Reader 5.0 and later. |  |  |
| Adobe PDF Se <u>c</u> urity: None                                                                                                    |  |  |
| ✓ View Adobe PDF results                                                                                                    |  |  |
| Prompt for Adobe PDF <u>filename</u>                                                                                                    |  |  |
| Add Document Information                                                                                                    |  |  |
| C Do not send fonts to "Adobe PDF"                                                                                                    |  |  |
| Delete log files for successful jobs                                                                                                    |  |  |
| Ask to <u>Replace existing PDF file</u>                                                                                                    |  |  |
| OK Cancel                                                                                                    |  |  |
| Select the Abobe PDF Settings tab<br>2) De-Select (or un-check) the<br>Do not send fonts to "Adobe PDF"                                                                             |  |  |
| 3) Click on the <b>OK</b> Button                                                                                                    |  |  |

Now we're back to the **Print** Dialog Box....

| Printer                                                                       |                                                                                         |                                                                    |                         |
|-------------------------------------------------------------------------------|-----------------------------------------------------------------------------------------|--------------------------------------------------------------------|-------------------------|
| <u>N</u> ame:                                                                 | adobe PDF                                                                               |                                                                    | <u>Properties</u>       |
| Status:<br>Type:<br>Where:<br>Comment:                                        | Idle<br>Adobe PDF Converter<br>My Documents\*.pdf<br>Creates Adobe PDF                  |                                                                    | Fin <u>d</u> Printer    |
| Page range<br>All<br>Curr <u>ent</u><br>Pages:<br>Enter page r<br>separated b | page <u>S</u> election<br>numbers and/or page ranges<br>y commas. For example, 1,3,5–12 | Copies<br>Number of <u>c</u> opies:                                | 1<br>▼ Colla <u>t</u> e |
| Print <u>w</u> hat:<br>P <u>ri</u> nt:                                        | Document 💌                                                                              | Zoom<br>Pages per s <u>h</u> eet:<br>Scale to paper si <u>z</u> e: | 1 page 💌                |
|                                                                               |                                                                                         |                                                                    |                         |

The **Print to file** box shows (see below)....

| Fine to the                                   |
|-----------------------------------------------|
| Save in:                                      |
| History<br>History<br>My Documents<br>Desktop |
|                                               |

2) Click on the **OK** Button

| You should now have a Postscript file that looks something like                                                                                                    | this                                                                                                    |
|----------------------------------------------------------------------------------------------------|----------------------------------------------------------------------------------------------------|
| Launch Adobe DISTILLER<br>(a program that comes with the full commercial version of Adob                                                                                                    | e Acrobat)                                                                                                    |
| You should see the Acrobat Distiller window (see below)                                                                                                    | Acrobat Distiller 6.0.2                                                                                             |
| 🖉 Acrobat Distiller                                                                                                    |                                                                                                    |
| Elle       Settings       Help         Adobe PDF Settings       Default Settings:       Press Quality         Compatibility:       Acrobat 5.0 (PDF 1.4)         Image resolution for high quality pre-press printing. The PDF documents can be opened with Acrobat and Reader 5.0 and later. These settings require font embedding.         Current File Information       Pause         Size:       Cancel Job         Source:       Cancel Job | <ol> <li>Select the Press Quality settings</li> <li>Drag your postscript file icon onto this open window</li> </ol> |
| Progress         Status:       Ready                                                                                                    | File.prn                                                                                                    |
| Adobe PostScript software version: 3015.102                                                                                                    |                                                                                                    |

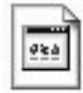

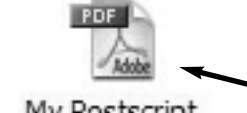

Distiller will generate and save a press ready PDF file from your postscript file.

My Postscript My Postscript File.prn File.pdf

y Postscript File.pdf

Now Double-Click the new PDF file to open it in Adobe Acrobat.

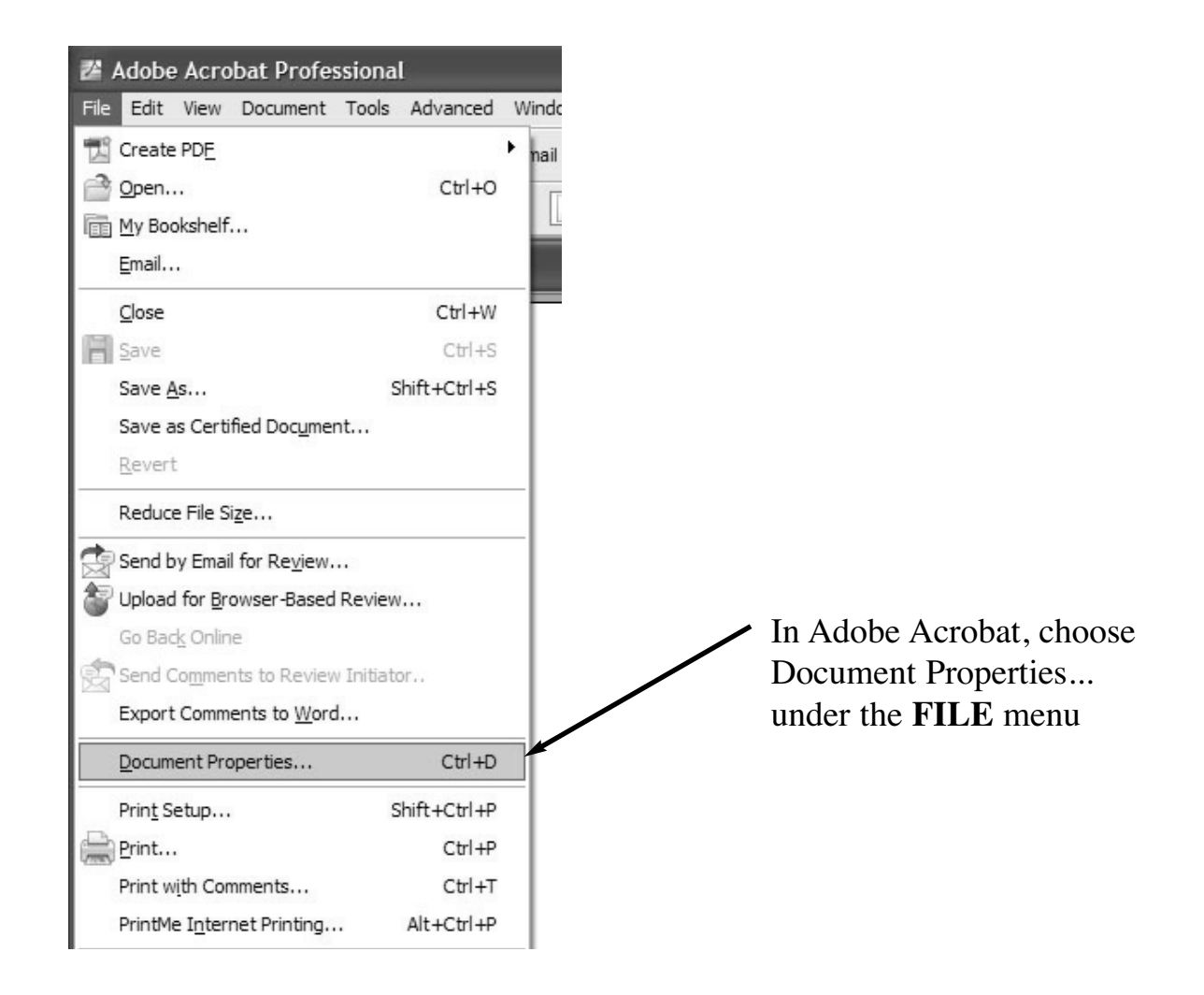

You will see the Document Properties window as shown below ....

| Document Properties                                                    |                                                                                                    |
|------------------------------------------------------------------------|----------------------------------------------------------------------------------------------------|
| Advanced<br>Custom<br>Description<br>Fonts<br>Initial View<br>Security | <ol> <li>Click on FONTS</li> <li>If you see Embedded or<br/>Embedded Subset next to<br/>every font listed, you have<br/>succeeded in creating a press<br/>ready PDF file.</li> <li>You can now send your PDF<br/>file to Printing Services.</li> </ol> |
| Help OK Cancel                                                         |                                                                                                    |

# From Word for Mac OSX....

With your .doc file open in Word, select PRINT from the FILE menu. You will see the PRINT DIALOG BOX as shown below....

|                                           | Print                          |             |
|-------------------------------------------|--------------------------------|-------------|
| Printer:                                  | Adobe PDF                      | •           |
| Presets                                   | Standard                       | •           |
|                                           | Output Options                 | •           |
| Save as File                              | Format PostScript              | •           |
| ? review Sa                               | ave As PDF) (Fax)              | Cancel Save |
| 1) Select the <b>Abobe P</b><br>2) Select | DF printer<br>Output Options   |             |
| 3) Select Save as File                    | 4) Click on the <b>Save</b> Bu | tton        |

The Save to File box shows (see below)....

| Save to File                 |                                                                                                   |
|------------------------------|---------------------------------------------------------------------------------------------------|
| Save As: MyPostscriptFile.ps |                                                                                                   |
| Name Date Modified           | <ol> <li>Type in a name for your<br/>PostScript file</li> <li>Click on the Save Button</li> </ol> |

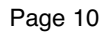

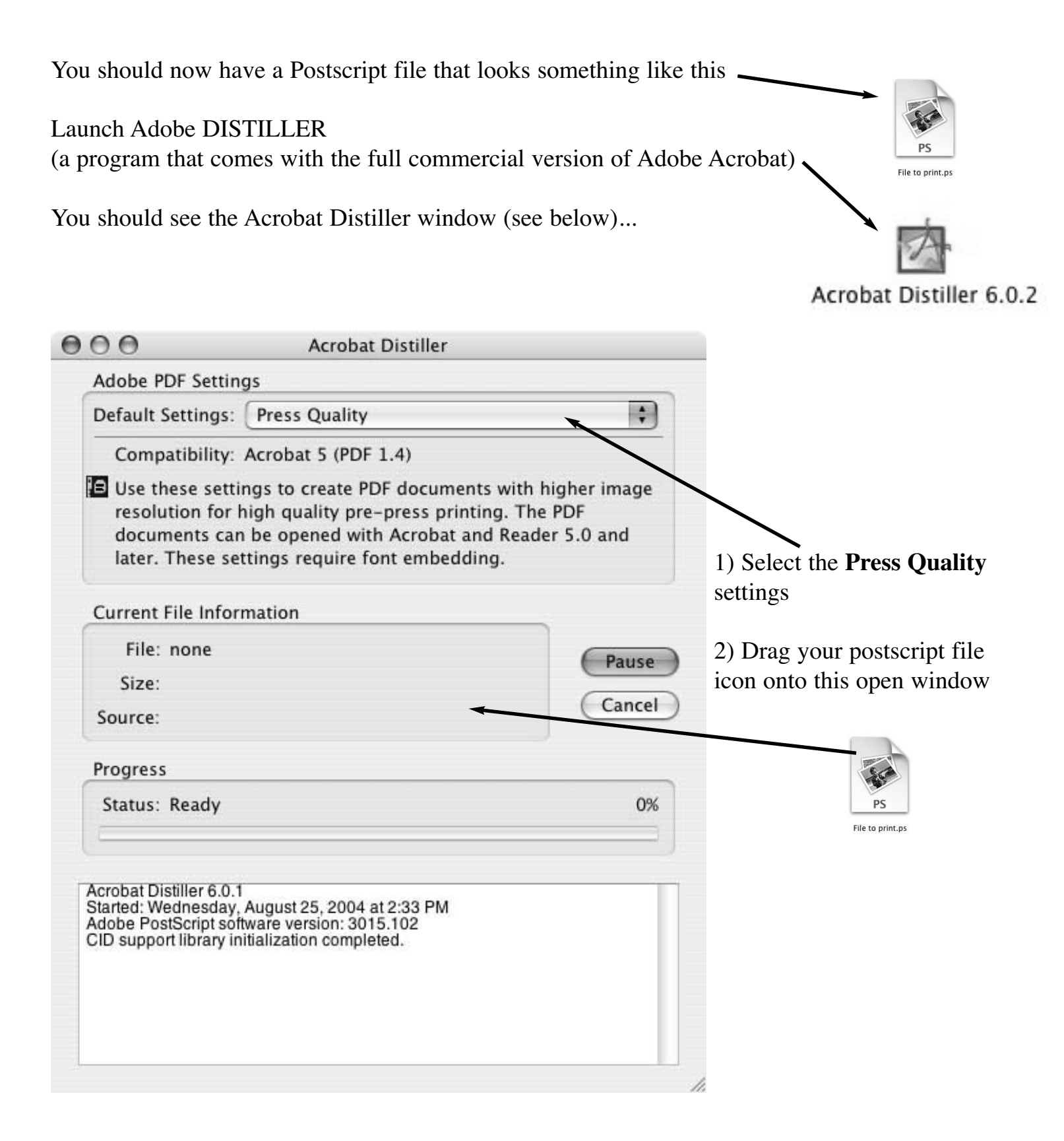

| -  |
|----|
| PS |

File to print.ps

PDF Adobe

Distiller will generate and save a press ready PDF file from your postscript file.

Now Double-Click the new PDF file to open it in Adobe Acrobat.

| New                         | \Z₩N     |                            |
|-----------------------------|----------|----------------------------|
| Create PDF                  | •        |                            |
| Open                        | жo       |                            |
| My Bookshelf                |          |                            |
| Open Recent File            | •        |                            |
| Email                       |          |                            |
| Close                       | жw       |                            |
| Save                        | ₩S       |                            |
| Save As                     | 企業S      |                            |
| Save as Certified Document. |          |                            |
| Revert                      |          |                            |
| Reduce File Size            |          |                            |
| Send by Email for Review    |          | / In Adobe Acrobat, choose |
| Send Comments to Review In  | nitiator | Document Properties        |
| Document Properties         | ЖD       | under the <b>FILE</b> menu |
| Page Setup                  | 企ℋΡ      |                            |
| Print                       | жP       |                            |
| Print with Comments         | жт       |                            |
| PrintMe Internet Printing   |          |                            |

You will see the Document Properties window as shown below ....

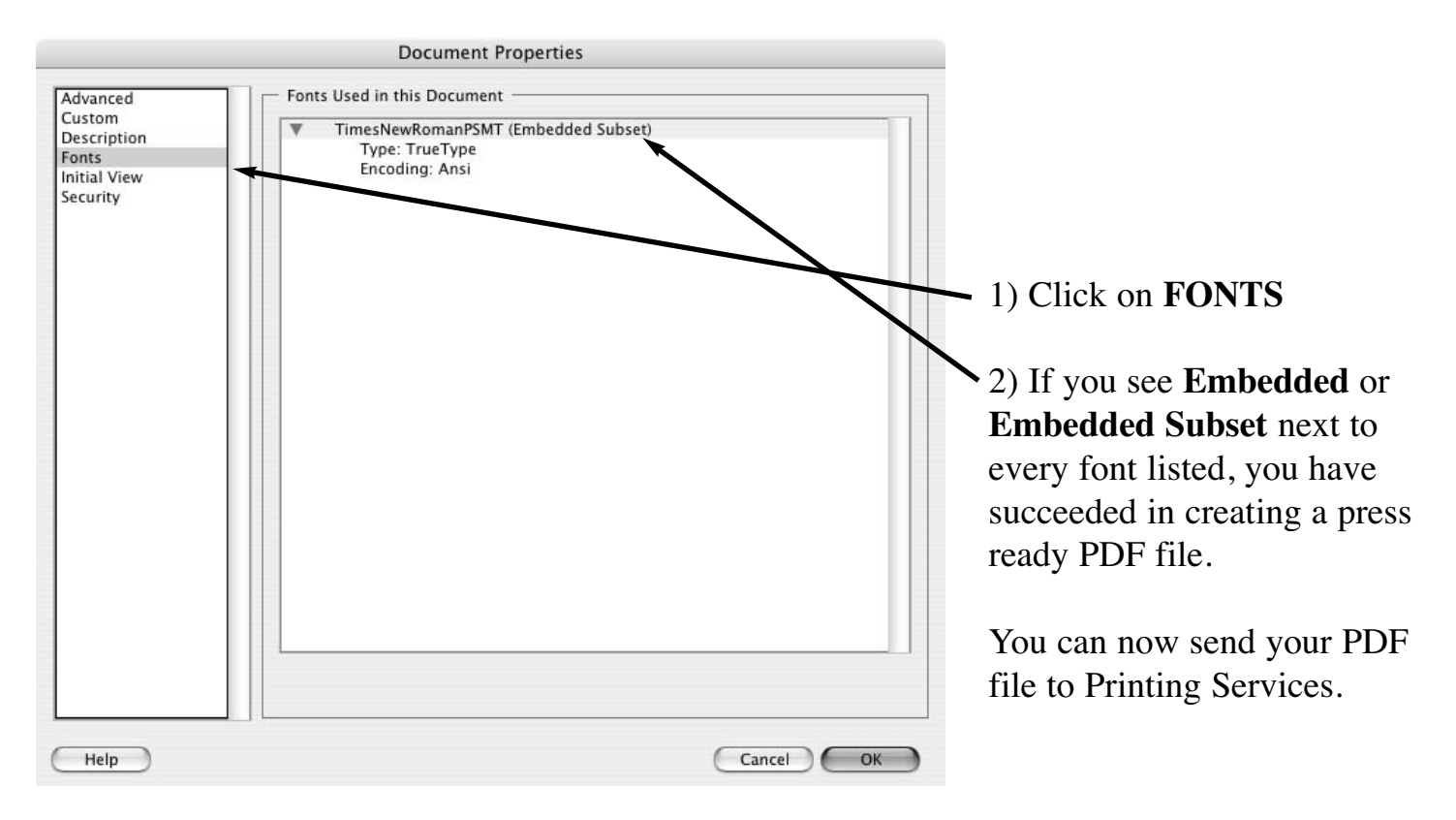